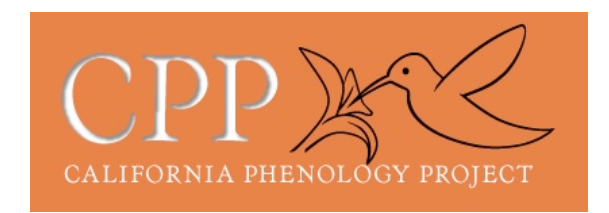

## How to add the Don Edwards NWR site to your Nature's Notebook account

- 1. Go to the Nature's Notebook website, www.usanpn.org/natures\_notebook
- 2. If you have not yet registered to become an observer, click "Become an Observer" and complete the information requested. Otherwise, log in.
- 3. Go to www.usanpn.org/user
- 4. Click the "Edit" tab under your username.
- 5. In the scrolling text box at the bottom of the page called "Partner Groups," scroll to find "Silicon Valley Phenology Trails." If there is a + to the left of the the name "Silicon Valley Phenology Trails" and no subgroups are listed below "Silicon Valley Phenology Trails," click the + to show all subgroups.
- 6. Click the checkbox for "Don Edwards NWR."
- 7. At the bottom of the page, click "Save" to save this change to your user profile.
- 8. At the very top of the page, click "Nature's Notebook Home."
- 9. Click "Go to your Observation Deck."
- 10. At the lower left of the page, in the "Sites" box, you should see "Don Edwards NWR." Choose either Alviso or Fremont to see the plants that we are monitoring at these locations.

Note: It can take up to a day before you will be able to see the Don Edwards NWR site on your Observation Deck.